# **Espace Santé Assuré**

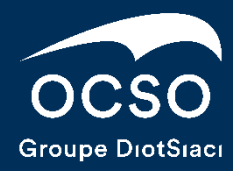

## Sommaire

| Connexion à l'espace santé assuré | p.3  |
|-----------------------------------|------|
| Page de connexion                 | p.4  |
| Création du compte                | p.5  |
| Connexion                         | p.6  |
| Accueil                           | p.7  |
| Fonctionnalités                   | p.8  |
| Mes Remboursements                | p.9  |
| Mes Démarches                     | p.10 |
| Mes Informations                  | p.11 |
| Mon historique                    | p.12 |
| Mes documents                     | p.13 |
| ANNA                              | p.15 |

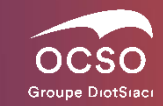

## 01. Connexion à l'espace santé assuré

## Connexion à l'espace santé assuré - Page de connexion

|                                                               | À L'ESPACE SANTÉ ASSURÉ                    |
|---------------------------------------------------------------|--------------------------------------------|
|                                                               | Bienvenue sur votre Espace client !        |
| Pour vous aider à naviguer sur votre<br>téléchargez le guide. | espace, Vous avez un compte                |
| Guide<br>Espace Santé Assuré                                  | Numéro d'adhérent* 🕑 6 premiers caractères |
| Et pour l'application                                         | Mot de passe Se connecter                  |
| Guide<br>Application OCSO Santé                               | Mot de passe oublié ?                      |
|                                                               | Vous n'avez pas encore de compte ?         |
|                                                               | Créer un compte                            |
|                                                               |                                            |
|                                                               |                                            |
|                                                               | MacBook Air                                |

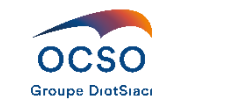

### Connexion à l'espace santé assuré - Création du compte

Pour accéder à votre Espace Santé Assuré, vous devez tout d'abord créer un compte. Pour cela, renseignez les éléments suivants :

#### Votre N° adhérent

Que vous pouvez trouver sur votre courrier de bienvenue, sur votre carte de tiers payant, ou en nous en faisant la demande par téléphone ou par mail « support@ocso.fr ».

#### Votre date de naissance

Vous pouvez créer un compte **avec une adresse email** (sur laquelle vous recevrez le mot de passe temporaire nécessaire à la 1ère connexion).

#### Ou sans adresse email

Vous devrez alors prendre contact avec le service informatique « support@ocso.fr » pour recevoir votre mot de passe temporaire.

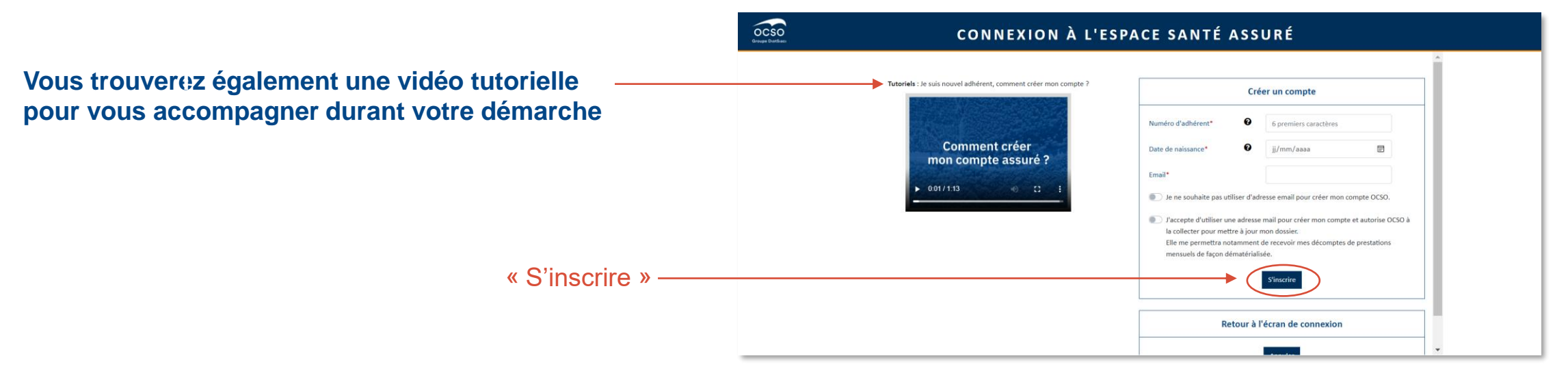

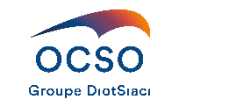

### Connexion à l'espace assuré - Connexion

Lors de la 1<sup>ère</sup> connexion, qui se fait grâce au mot de passe temporaire, vous devez personnaliser votre mot de passe.

- 8 caractères minimum
- 1 majuscule minimum
- 1 chiffre minimum

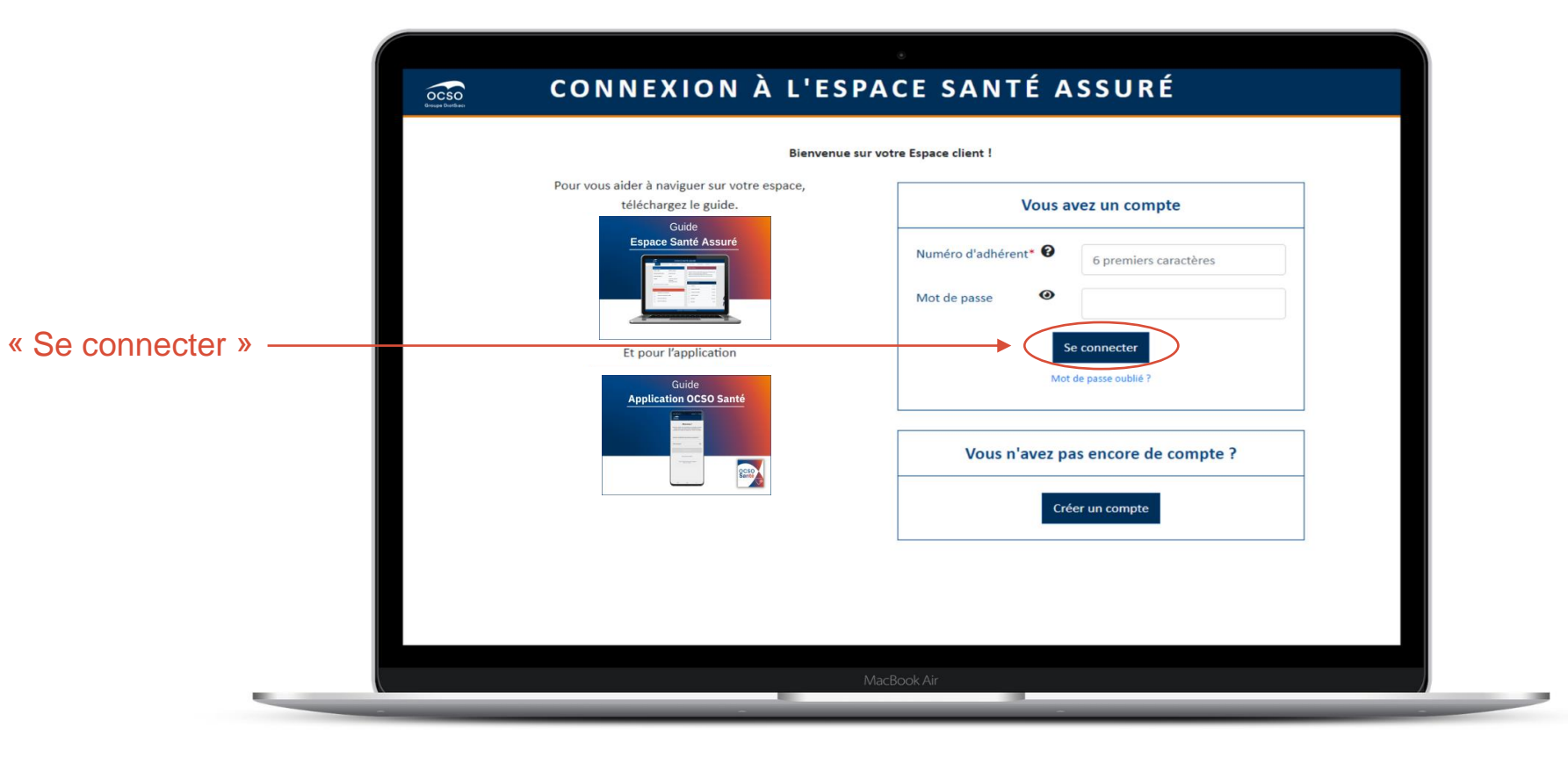

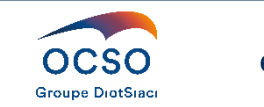

## **02. Fonctionnalités**

#### Fonctionnalités - Accueil

La page d'accueil permet une visualisation et un accès rapide à vos informations, à vos derniers envois et remboursements, au téléchargement de la **Carte de tiers payant au Format PDF**.

Elle nous permet aussi de vous communiquer des informations importantes.

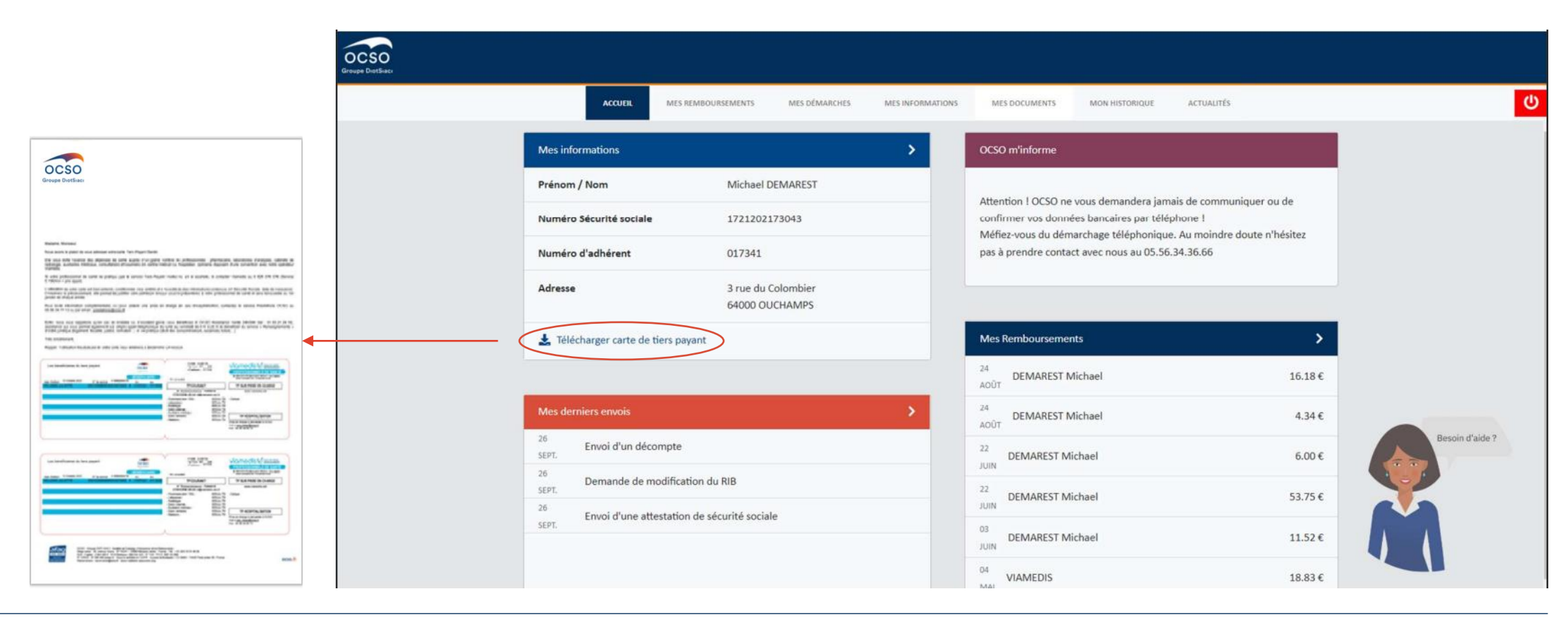

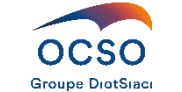

8

#### Fonctionnalités - Mes Remboursements

Cette rubrique permet la visualisation de vos remboursements pour vous ainsi que pour vos bénéficiaires. Elle permet aussi le téléchargement des décomptes de prestations, par période, par bénéficiaire et par soins.

| OCSO<br>Groupe DiotSiaci     |            |                      |                    |                        |                     |                |                          |          |   |
|------------------------------|------------|----------------------|--------------------|------------------------|---------------------|----------------|--------------------------|----------|---|
|                              | ACCUEIL    | MES REMBOURSEMENTS   | MES DÉMARCHES      | MES INFORMATIONS       | MES DOCUMENTS       | MON HISTORIQUE | ACTUALITÉS               |          | Q |
| Suivez vos remboursements et | imprimez v | os décomptes grâce à | à cette rubrique.  |                        |                     |                |                          |          |   |
| Période<br>Du jj/mm/aaaa 🗊   |            |                      |                    |                        |                     |                |                          |          |   |
| Au jj/mm/aaaa 🖃              |            |                      |                    |                        |                     |                |                          |          |   |
| Toute la famille             | ~          |                      | Répartition par bé | néficiaire (%)         |                     |                | Répartition par type (%) |          |   |
| Nature de l'acte             |            | 16 SEPT. 2021        | VIAMEDI            | S                      |                     |                |                          | 4.09 € 🚺 | ~ |
| Toutes les types d'acte      | ~          | 16 SEPT. 2021        | VIAMEDI            | 5                      |                     |                |                          | 8.49€ 🔎  | ~ |
| Rechercher                   |            | 16 SEPT. 2021        | VIAMEDI            | 5                      |                     |                |                          | 3.59€ 🎽  | ~ |
|                              |            |                      | Montions lág       | les • Protection des d | onnéos porsonnellos |                |                          |          |   |

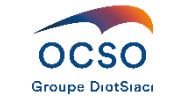

#### Fonctionnalités - Mes Démarches

La rubrique permet la transmission sécurisée de vos documents (ou de vos informations) directement vers les services dédiés.

Exemple : pour la rubrique envoi de document : Acte de naissance, attestation de sécurité sociale, certificat de scolarité, devis, décomptes les documents seront directement envoyés au service Prestations pour traitement.

| OCSO<br>Groupe DiotSiaci                            |                           |               |                  |               |           |                                                                      |   |
|-----------------------------------------------------|---------------------------|---------------|------------------|---------------|-----------|----------------------------------------------------------------------|---|
| ACCUEIL                                             | MES REMBOURSEMENTS        | MES DÉMARCHES | MES INFORMATIONS | MES DOCUMENTS | MON HISTO | DRIQUE ACTUALITÉS                                                    | ሀ |
| Pour fluidifier nos échanges et limiter le papie    | er, utilisez les rubrique | es suivantes. |                  |               |           |                                                                      |   |
| ENVOI DE DOCUMENTS                                  |                           |               |                  |               | ~         | Mes dernières démarches                                              |   |
| DEMANDE DE PRISE EN CHARGE POUR UNE HOSPITALISATION |                           |               |                  |               | ~         | <sup>27</sup> Envoi de document → Envoi d'un document                | 0 |
|                                                     |                           |               |                  |               |           | <sup>26</sup> Envoi de document → Envoi d'une facture<br>ocr         | 0 |
| WODIFICATION DES COORDONNEES BANCAIRES              |                           |               |                  |               | •         | Poser une question → La télétransmission<br>oct                      |   |
| MODIFICATION DES BÉNÉFICIAIRES                      |                           |               |                  |               | ~         | 25 Maj coordonnées bancaires → Demande de modification<br>oct du RIB | 0 |
| POSER UNE QUESTION                                  |                           |               |                  |               | ~         | <sup>25</sup> Demande de prise en charge hospitalière<br>ocr         | 0 |
|                                                     |                           |               |                  |               |           | <sup>25</sup> Envoi de document → Envoi d'un devis                   | 0 |
|                                                     |                           |               |                  |               |           |                                                                      |   |
|                                                     |                           |               |                  |               |           |                                                                      |   |

 A chaque fois que vous effectuez une action, le bloc Mes dernières démarches se met à jour.

Mentions légales • Protection des données personnelles

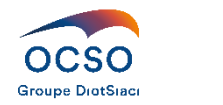

### Fonctionnalités - Mes Informations

La rubrique Mes informations répertorie les données enregistrées pour vous et vos bénéficiaires, le rappel de vos coordonnées bancaires principales (affichage sécurisé encrypté).

| OCSO<br>iroupe DiotSiaci |                         |                                          |                           |                |                     |               |               |            |
|--------------------------|-------------------------|------------------------------------------|---------------------------|----------------|---------------------|---------------|---------------|------------|
|                          | ACCUEIL                 | MES REMBOURSEMENTS MES DÉMARCH           | ES MES INFORMATION        | S MES DO       | CUMENTS             | MON HISTORIQU | je actualités |            |
|                          | Mes informations        |                                          |                           | Mes béné       | éficiaires <b>?</b> |               |               |            |
|                          | Assuré principal        | Martin DUBOIS                            |                           | PRÉNOM         | NOM                 | RANG          | NÉ(E) LE      | ADHÉSION   |
|                          | Numéro Sécurité sociale | 1 23 45 67 891 012                       |                           | JULIE          | DUBOIS              | EA            | 27/10/2014    | 23/01/2021 |
|                          | Numéro d'adhérent       | 123456                                   |                           | JULIEN         | DUBOIS              | EB            | 05/05/2018    | 23/01/2021 |
|                          | Adresse                 | 3 Rue de l'arc en ciel<br>33700 MERIGNAC | a t                       | Mes dén        | marches 🗲           |               |               |            |
|                          | Modifier mon mot de p   | asse                                     |                           |                |                     |               |               |            |
|                          |                         |                                          |                           |                |                     |               |               |            |
|                          | Mes coordonnées bancair | es ?                                     |                           |                |                     |               |               |            |
|                          | IBAN FRXX               | XXXX XXXX XXXX XXXX 4151 617             |                           |                |                     |               |               |            |
|                          | BIC AGRI                | FRPP123                                  |                           |                |                     |               |               |            |
|                          | 🖋 Modifier mes coordon  | nées bancaires                           |                           |                |                     |               |               |            |
|                          |                         | Mentior                                  | ns légales • Protection d | es données per | rsonnelles          |               |               |            |

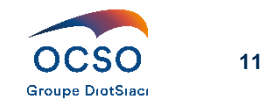

#### Fonctionnalités – Mes documents

La rubrique Mes documents vous met à disposition les documents suivants :

- Vos courriers d'information du service Prestations
- Vos devis et simulations de remboursement
- Vos prescriptions médicales (reçus dans le cadre d'un remboursement)
- Vos descriptifs de garanties

#### Elle permet le téléchargement en PDF de la carte de tiers payant.

| OCSO<br>Groupe DiotSiaci |                |                    |               |                  |                |            |        |
|--------------------------|----------------|--------------------|---------------|------------------|----------------|------------|--------|
|                          | ACCUEIL        | MES REMBOURSEMENTS | MES DÉMARCHES | MES INFORMATIONS | MON HISTORIQUE | ACTUALITÉS | t<br>د |
|                          | TIERS PAYANT   | ¥                  |               |                  |                |            | ~      |
|                          | DU COURRIER    |                    |               |                  |                |            | ~      |
| AUCUNE SI                | ULATION DE RE  | MBOURSEMENT        |               |                  |                |            |        |
| AUCUNE PR                | ESCRIPTION MÉI | DICALE             |               |                  |                |            |        |
| DESCRIPTIF               | DES GARANTIE   | s                  |               |                  |                |            | ~      |

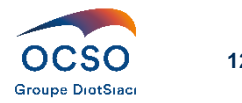

#### Fonctionnalités – Mes documents

Lorsqu'un nouveau document a été mis à votre disposition sur votre Espace client ou sur votre Application mobile, vous recevrez un mail pour vous en informer (seulement si vous avez renseigné votre email auprès de nos services ou lors de la création de votre compte). En vous rendant sur votre Espace client, vous verrez apparaître une notification sur la rubrique indiquant le nombre de nouveaux documents qui n'ont pas été consultés. Une fois le document consulté, la notification disparaît

|                                          | 0                                                                 | OCSO<br>Groupe DiotSiect                                                |  |
|------------------------------------------|-------------------------------------------------------------------|-------------------------------------------------------------------------|--|
| ACCUEIL MES REMBOURSEMENTS MES DÉMARCHES | LES INFORMATIONS MES DOCUMENTS MON HISTORIQUE ACTUALITÉS          | ACCUEIL MES REMBOURSEMENTS MES DÉMARCHES MES INFORMATIONS MES DOCUMENTS |  |
| Mes informations                         | > OCSO m'informe                                                  | CARTE DE TIERS PAYANT                                                   |  |
| Prénom / Nom JULIETTE WILLEMS            | Attention LOCSO no vous demonders ismais de communiques ou de     |                                                                         |  |
| Numéro Sécurité sociale 2021033063634    | confirmer vos données bancaires par téléphone !                   | Vous avez du courrier 1                                                 |  |
|                                          | wenez-vous ou demarchage telephonique. Au monure uoute in resitez | AUCUNE SIMULATION DE REMBOURSEMENT                                      |  |
| <b></b>                                  |                                                                   |                                                                         |  |
| VOUS AVEZ DU COURRIER                    |                                                                   | AUCUNE PRESCRIPTION MEDICALE                                            |  |
| Date du courrier<br>10/10/2022           | Téléchargement                                                    | Les criptifs des garanties                                              |  |
| 14/01/2022                               | ۵                                                                 |                                                                         |  |

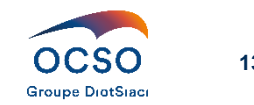

## Fonctionnalités – Mon historique

Cette rubrique permet la traçabilité des actions menées sur votre Espace client et via l'application OCSO SANTE.

| OCSO<br>Groupe DiotSiaci                              |                                |                                                        |                              |           |
|-------------------------------------------------------|--------------------------------|--------------------------------------------------------|------------------------------|-----------|
|                                                       | ACCUEIL MES REMBOURSEMENTS MES | DÉMARCHES MES INFORMATIONS MES DOCUMENTS MON HIS       | TORIQUE ACTUALITÉS           | ບ<br>ບ    |
| Cette rubrique vous permet de suivre votre activité s | sur l'Espace Santé Assuré.     |                                                        |                              |           |
| Période                                               | Historique de vos actions.     |                                                        |                              |           |
| Du jj/mm/aaaa 📰                                       | DATE                           | TYPE ACTION                                            | ACTION                       | INTERFACE |
|                                                       | 27/10/2022 15:23:04            | Connexion                                              | Connexion à l'application    | Mobile    |
| Au jj/mm/aaaa 📼                                       | 27/10/2022 15:17:18            | Connexion                                              | Déconnexion de l'application | Mobile    |
|                                                       | 27/10/2022 14:50:58            | Connexion                                              | Connexion à l'application    | Mobile    |
| Type d'action                                         | 27/10/2022 14:39:59            | Connexion                                              | Connexion à l'application    | Mobile    |
| Toutes les actions                                    | 27/10/2022 14:23:22            | Connexion                                              | Connexion à l'application    | Web       |
|                                                       | 27/10/2022 09:49:38            | Connexion                                              | Connexion à l'application    | Mobile    |
| Rechercher                                            | 27/10/2022 09:29:13            | Connexion                                              | Déconnexion de l'application | Mobile    |
|                                                       | 27/10/2022 07:32:58            | Envoi de document                                      | Envoi d'un document          | Mobile    |
|                                                       | 27/10/2022 07:31:12            | Connexion                                              | Connexion à l'application    | Mobile    |
|                                                       | 26/10/2022 19:35:03            | Connexion                                              | Connexion à l'application    | Mobile    |
|                                                       | 26/10/2022 16:51:48            | Connexion                                              | Connexion à l'application    | Mobile    |
|                                                       | 26/10/2022 16:45:18            | Connexion                                              | Connexion à l'application    | Mobile    |
|                                                       | 26/10/2022 16:33:10            | Connexion                                              | Connexion à l'application    | Mobile    |
|                                                       | 26/10/2022 16:31:37            | Connexion                                              | Déconnexion de l'application | Mobile    |
|                                                       | 26/10/2022 15:46:40            | Connexion                                              | Déconnexion de l'application | Web       |
|                                                       |                                |                                                        | E N                          |           |
|                                                       |                                | Mentions légales • Protection des données personnelles |                              |           |

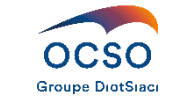

### Fonctionnalités – ANNA

L'apparition d'Anna sur la page d'accueil renvoi vers la rubrique Mes documents « J'ai besoin d'aide ». Vous y trouverez des tutoriels vidéo sur des thématiques sélectionnées.

| OCSO<br>Groupe DietSlact |                                     |                                           | ocso                                                                                                    |         |                    |
|--------------------------|-------------------------------------|-------------------------------------------|----------------------------------------------------------------------------------------------------|---------|--------------------|
|                          | ACCUEIL MES REMB                    | IOURSEMENTS MES DÉMARCHES MES INFORMATION | MES DOCUMENTS MON HISTORIQUE ACTUALITÉS CO                                                                         |         |                    |
|                          | Mes informations                    | >                                         | OCSO m'informe                                                                                                    | ACCUEIL | MES REMBOURSEMENTS |
|                          | Prénom / Nom                        | Martin DUBOIS                             | Attention 1.0CSO ne vous demandera iamais de communiquer ou de                                                     |         |                    |
|                          | Numéro Sécurité sociale             | 1234567891012                             | confirmer vos données bancaires par téléphone I Méfiez-vous du démarchage téléphonique. Au moindre doute n'hésitez |         |                    |
|                          | Numéro d'adhérent                   | 123456                                    | pas à prendre contact avec nous au 05.56.34.36.66                                                                  |         |                    |
|                          | Adresse                             | 3 Rue de l'arc en ciel<br>33700 MERIGNAC  | ACCORE SIMULATION DE REMIBUORSEMENT                                                                                |         |                    |
|                          | 🛓 Télécharger carte de tiers payant |                                           | Mes Remboursements                                                                                                 |         |                    |
|                          |                                     |                                           | 16 VIAMEDIS 4.09 5 Besoin d'aide ?                                                                                 |         |                    |
|                          | Mes derniers envois                 | >                                         | 15 VIAMEDIS 8. 4 C                                                                                                 |         |                    |
|                          | 27<br>OCT. Envoi d'un document      |                                           | 16<br>SFFT. VIAMEDIS 3.3 C                                                                                         |         |                    |
|                          | Envoi d'une facture                 |                                           | ? J'AI BESOIN D'AIDE                                                                                               |         |                    |
|                          | La télétransmission                 |                                           |                                                                                                    |         |                    |
|                          |                                     | Mentions légales • Protection d           | Gonnees personnelles     OU COnsulter les remboursements reçus ?                                                   |         |                    |

- Comment obtenir ma carte de tiers payant ?
- Découvrir l'application mobile OCSO DIOT
- Comment connaître le montant pris en charge par ma mutuelle ?
- J'ai changé de banque, d'adresse postale,... où indiquer ces nouvelles informations?

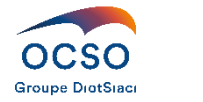

## Merci de votre attention

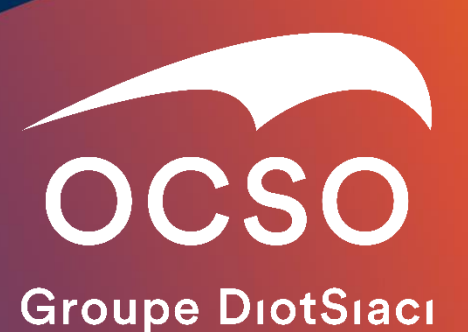

#### MÉRIGNAC

30 avenue Ariane BP 50255 33698 MERIGNAC CEDEX TEL : 05 56 34 36 66 FAX : 05 56 34 89 73 support@ocso.fr

#### BAYONNE

Espace Mendi Alde Bât. B 48-50 avenue du 8 mai 1945 64100 BAYONNE TEL : 05 59 52 11 12 support@ocso.fr

#### Ocso.fr

OCSO - Groupe DIOT-SIACI - Société de Courtage d'Assurance et de Réassurance. Siège social : 30, avenue Ariane - BP 50255 - 33698 Mérignac cedex - France SAS - Capital : 2 644 080 € - RCS Bordeaux 324 334 226 - N° TVA : FR55 324 334 226 - N° ORIAS : 07 000 495 (orias.fr) - Sous le contrôle de l'ACPR - 4 place de Budapest - CS 92459 - 75436 Paris cedex 09 - France. Réclamations : reclamation@ocso.fr - www.mediation-assurance.org.Garantie financière et assurance responsabilité civile professionnelle conformes au Code des Assurances

En application de l'article 13 du RGPD, vous pouvez exercer vos droits en adressant votre demande écrite à OCSO Service Information CNIL – BP 50255 – 33698 MERIGNAC, ou par email à infocnil@ocso.fr. Vous pouvez également écrire au Data Protection Officer désigné par OCSO (n° DPO-19455) par email à dpo@groupe-burrus.tech